LaboTexソフトウエアと周辺ソフトウエアの使い方

(Rigaku, Bruker, PANalytical 社データに対応)

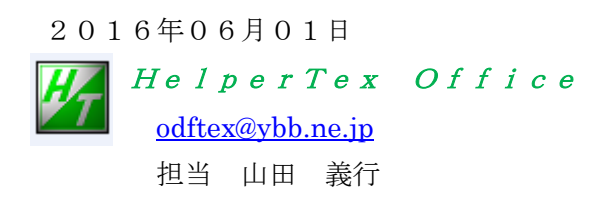

Soft¥LaboTex¥LaboTex ソフトウエアと周辺ソフトウエアの使い方

2012/12/27初版2013/05/2714/03/31 版に差し替え2014/08/10GPODFDisplay 追加

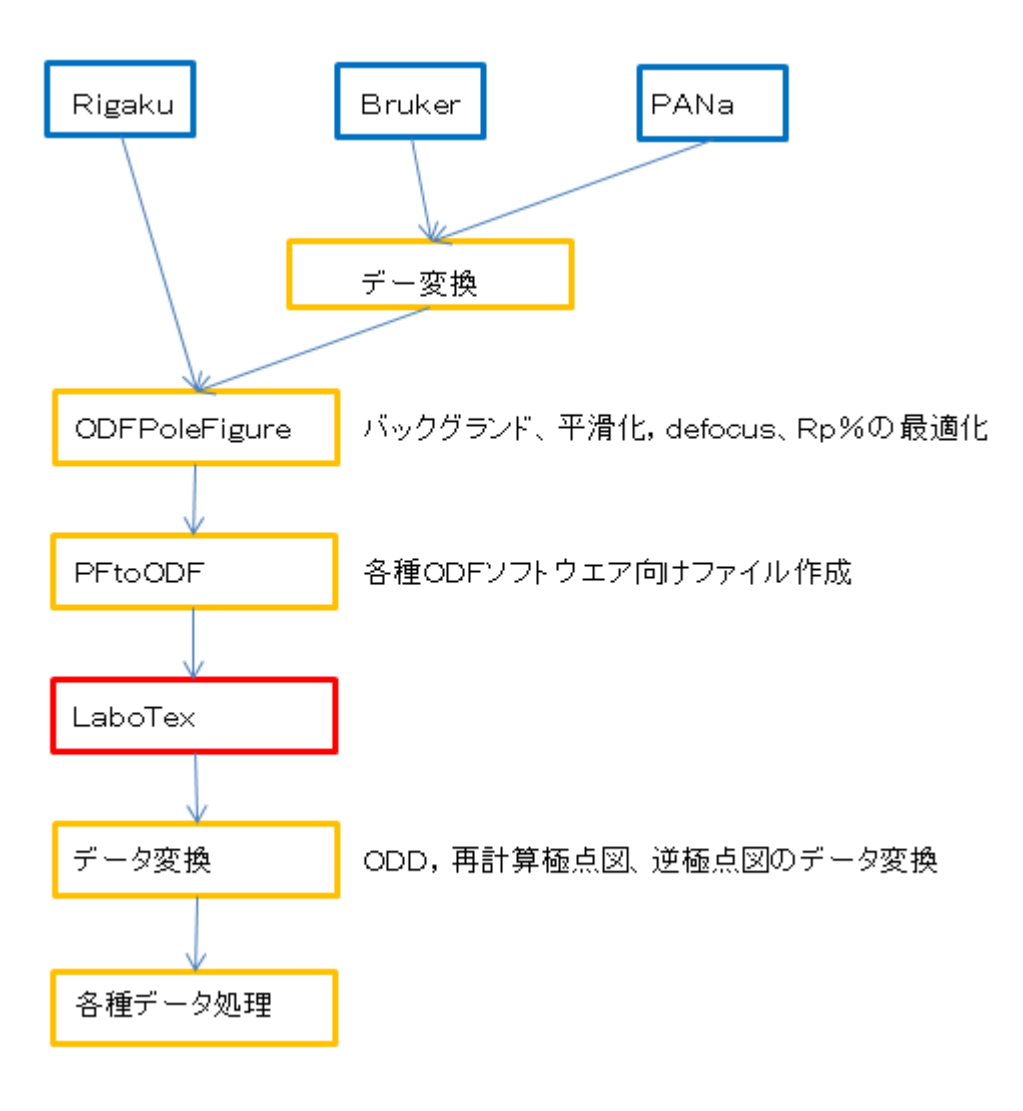

- 1. 概要
- 2. 入力データ
- 3. 極点図データ補正
  - 3.1 測定データの選択
  - 3.2 データ処理条件を設定
  - 3.3 一括正極点図データ処理
  - 3. 4 LaboTex用入力データの作成
  - 3. 5 PFtoODF3プログラムにTXT2
- 4. L a b o T e x
  - 4.1 データの読み込み
  - 4.2 ODF解析
  - 4. 3 VolumeFraction計算
- 5. 配向評価総合パッケージCTRソフトウエア
  - 5.1 ValueODF で入力極点図と再計算極点図の比較を行う。
  - 5. 2 ODFDisplayでLaboTexのODF解析結果を表示
  - 5. 3 MakePoleFileで極点図表示
  - 5. 4 MakePoleFileで作成したTXT2データの立体表示
  - 5.5 Fiberを表示
  - 5. 6 VolumeFractionの表示 (ODFVFGraph)
  - 5. 7 複数のVoluemFraction比較
  - 5.8 GPODFDisplay機能

1. 概要

LaboTexソフトウエアは、ポーランドLaboSoft社によるODFソフトウエアであり、 ADC法が採用されているが、特徴は、VolumeFractionを求める際、Euler空間に対 し非対称でFittingを行う、私が知る限り唯一の統合環境ODF解析ソフトウエアである。 今回、配向評価総合パッケージCTRソフトウエア(2014/03/31)との関連で、操作方法の 説明を行います。

Bruker (Uxd) 社データは、UxdtoAscでAscデータ変換

PANalytical (txt, xrdml) 社データはPANatoAscでAsc変換 を行いCTRソフトウエアを介してLaboTexで解析可能

- 2. 入力データ
  - 測定装置 リガク製RINT2200+多目的試料台
  - 測定試料 A1材
- 3. 極点図データ補正
  - 3. 1 ODFPoleFigure2 ソフトウエア

詳しくは、<u>http://www.geocities.jp/helpertex2</u>

ODFPoleFigure2 ソフトウエアを起動

| M ODFPoleFigure2 3.46YT[16/06/30] by CTR                                                                                                    |
|----------------------------------------------------------------------------------------------------|
| File Linear(absolute)3D ToolKit Help InitSet BGMode Measure(Calc) Condition Free OverlapRevision MinimumMode Rp%                                                                                                    |
| Files select                                                                                                    |
| Calcration Condition Previous Next Backgroud delete mode                                                                                                    |
| Schulz reflection method   Absorption coefficien 13.9 1/cm Thickness 0.1 cm   The absorption coefficien 13.9 1/cm Thickness 0.1 cm   The absorption coefficien 13.9 1/cm   The absorption coefficien 13.9 1/cm Thickness 0.1 cm   The a |
| Defocus file Select       Image: Select Select     Image: Select Select S                     |
| Defocus(3) function files folder(Calc unbackdefocus)     BB185mm     Iimit Alfa Defocus value     Free(LimitValue=0.0)                                                                                                    |
| Defocus(2) function files folder(Calc backdefocus)     DSH12mm+Schulz+RSH5mm     Search minimum Rp%(Cubic only)     O 1/Ra     Profile                                                                                                    |
| Smoothing for ADC<br>Cycles 2 Weight 4 Disp OutFiles<br>ValueODFVF-B ValueODFVF-A<br>ValueODFVF-B                                                                                                    |

3.1 測定データの選択

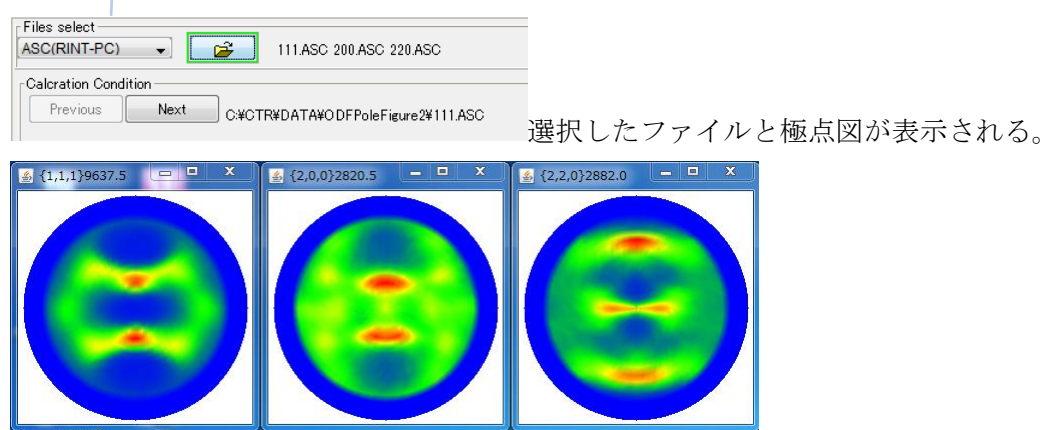

3.2 データ処理条件を設定する。

バックグランドは計算で補正する。

平滑化は α 方向、 β 方向、 5 点データ Savitzky-Golay 法

| ODFPoleFigure2 3.46YT[16/06/30] by CTR                                                                                                    |                       |
|----------------------------------------------------------------------------------------------------|-----------------------|
| File Linear(absolute)3D ToolKit Help InitSet BGMode Measure(Calc) Condition Free OverlapRevision MinimumMode Rp%                                                                      |                       |
| Files select<br>ASC(RINT-PC)<br>IIIIASC 200.ASC 220.ASC                                                                                                    |                       |
|                                                                                                    |                       |
| Previous C#CTR#DATA#ODFPoleFigure2#111.ASC                                                                                                    | kl                    |
| Backgroud delete mode                                                                                                    |                       |
| 🕼 💿 DoubleMode 🔿 SingleMo 🔿 LowMode 🔿 HighMode 🔿 Nothing BG defocus DSH12mm+Schulz+RSH5mm 🔻 🗌 Minimum mo                                                                              | metic mean 👻 Disp     |
| Peak slit 7.0 mm BG Slit 7.0 mm V PeakSlit / BGSlit BG Scope 80.0 deg. 90.0 deg. Set Disp                                                                                             | oration 🗸 🗆 Full Disp |
| AbsCalc           Schulz reflection method         Absorption coefficien         13.9         1/cm         Thickness         0.1         cm         2Theta         38.46         deg. | I/Kt Profile          |
| Defocus file Select                                                                                                    |                       |
| Oefocus(1) functions file     C*CTR*DATA*ODFPoleFigure¥random*defocus*DEFOCUS_F.TXT     Make defocus function files by TXT2     Files     V Standardize                               | TextDisp              |
| Defocus(3) function files folder(Calc unbackdefocus)     BB185mm     Limit Alfa Defocus value     Free(LimitValue=0.0                                                                 | 0) 🔻                  |
| Defocus(2) function files folder(Calc backdefocus)     DSH12mm+Schulz+RSH5mm     Search minimum Rp#(Cubic only)                                                                       | 1/Ra     Profile      |
| Smoothing for ADC                                                                                                    | Exit&ODF              |
| Cycles 2 Veight 4 Disp                                                                                                    | ValueODFVF-A          |
|                                                                                                    |                       |
|                                                                                                    |                       |
|                                                                                                    |                       |
| defocusはデータベースから計算 処理結果はTXT2データ 最適化 <b>R</b> p                                                                                                    | %                     |
|                                                                                                    | , •                   |
| 3.3 一括正極点図アータ処理(Calcで計算)                                                                                                    |                       |
|                                                                                                    | され、                   |
| 最適化 Rp%により、極点図の最適化が行われます。                                                                                                    |                       |
| Search Row (111) 227% -> 229% (200) $4.4\%$ -> $4.18\%$ (220) 534% -> $4.89\%$ Filemake succes                                                                                        | ell.                  |
|                                                                                                    |                       |
| Cancel         ODF File           ODF File         ODF File                                                                                                    |                       |
| テキストデータも作成されている。                                                                                                    |                       |
| 111_chGB02D25_2 2012/09/23 9:14 テキスト文書 22 KB                                                                                                    |                       |
| 200_chGB02D2S_2 2012/09/23 9:14 テキスト文書 22 KB                                                                                                    |                       |
| 2012/09/23 9:14 テキスト文書 22 KB                                                                                                    |                       |
| □ 111.ASC 2012/07/25 10:15 ASC ファイル 22 KB                                                                                                    |                       |
| □ 200.ASC 2012/07/25 10:15 ASC ファイル 22 KB                                                                                                    |                       |
| 2012/0//25 10:15 ASC J71/V 22 KB                                                                                                    |                       |
| 3. 4 LaboTex用入力データの作成                                                                                                    |                       |
| Cancel Calc ODF File                                                                                                    |                       |
| ODF File を押す                                                                                                    |                       |

ODF File を押す。

3.5 PFtoODF3プログラムにTXT2データが引き継がれる。

|                                                                                                    |                                                                                                    |                                             |                                                |                           |           |                                             | Initialize         |
|----------------------------------------------------------------------------------------------------|----------------------------------------------------------------------------------------------------|---------------------------------------------|------------------------------------------------|---------------------------|-----------|---------------------------------------------|--------------------|
| Material                                                                                                    |                                                                                                    |                                             |                                                |                           |           |                                             |                    |
| Structure Code(Symm                                                                                                    | netries after Schoen                                                                                                    | files)                                      |                                                |                           |           | •                                           | getHKL<-Filen      |
| a 1.0 <=b 1.0                                                                                                    | <=c 1.0                                                                                                    | alfa                                        | 90.0                                           | beta 🤅                    | 90.0 ga   | ımm 90.0                                    |                    |
| SelectFile                                                                                                    | TXT(b,intens),TXT2(                                                                                                    | (a,b,intens)                                | ))                                             | h,k,l                     | 2Theta    | Alfa Area                                   | AlfaS AlfaE Se     |
| 2111_chMB02                                                                                                    | D2S_2.TXT                                                                                                    |                                             |                                                | 1,1,1                     | 38.46     | 0.0->75.0                                   | 0.0 75.0           |
| 200_chMB02                                                                                                    | D2S_2.TXT                                                                                                    |                                             |                                                | 2,0,0                     | 44.7      | 0.0->75.0                                   | 0.0 75.0           |
| 220_chMB02                                                                                                    | D2S_2.TXT                                                                                                    |                                             |                                                | 2,2,0                     | 65.08     | 0.0->75.0                                   | 0.0 75.0           |
|                                                                                                    |                                                                                                    |                                             |                                                | 2, 1, 0                   | 0.0       |                                             | 0.0 0.0            |
|                                                                                                    |                                                                                                    |                                             |                                                | 2, 1, 1                   | 0.0       |                                             | 0.0 0.0            |
|                                                                                                    |                                                                                                    |                                             |                                                | 3, 1, 1                   | 0.0       |                                             | 0.0 0.0            |
|                                                                                                    |                                                                                                    |                                             |                                                | 4,0,0                     | 0.0       |                                             | 0.0 0.0            |
|                                                                                                    |                                                                                                    |                                             |                                                | 3, 3, 1                   | 0.0       |                                             | 0.0 0.0            |
|                                                                                                    |                                                                                                    |                                             |                                                | 4,2,2                     | 0.0       |                                             | 0.0 0.0            |
|                                                                                                    |                                                                                                    |                                             |                                                | 5, 1, 1                   | 0.0       |                                             | 0.0 0.0            |
| <b>₽</b>                                                                                                    |                                                                                                    |                                             |                                                | 4,4,0                     | 0.0       |                                             | 0.0 0.0            |
|                                                                                                    |                                                                                                    |                                             |                                                | 5, 3, 1                   | 0.0       |                                             | 0.0 0.0            |
| Comment 111_chM<br>Symmetric type Full                                                                                                    | IB02D2S_2.TXT 200_                                                                                                    | _chMB02D:                                   | 2S_2.TXT                                       | 220_chME<br>save          | 302D2S_2. | TXT<br>Labotex(EPF),po<br>labotex           | opLA(RAW) filename |
| Comment 111_chM<br>Symmetric type Full                                                                                                    | IB02D2S_2.TXT 200_                                                                                                    | chMB02D:                                    | 2S_2.TXT                                       | 220_chME<br>save          | 302D2S_2. | TXT<br>Labotex(EPF),po<br>labotex           | opLA(RAW) filename |
| Comment 111_chM<br>Symmetric type Full<br>to Standar dODF b<br>ption Symmetric So<br>ttice constant<br>Material<br>Structure Code(Symme                                                                                                    | B02D2S_2.TXT 200_<br>y CTR PFtoODF<br>oftware Data<br>MaterialData<br>File Help Disp                                                                              | chMB02D                                     | 2S_2.TXT i<br>Epf file<br>T[13/09<br>by CTR    | 220_chME<br>save          | 302D2S_2. | TXT<br>Labotex(EPF).po<br>labotex           | opLA(RAW) filename |
| Comment 111_chM<br>Symmetric type Full<br>to Standar dODF b<br>ption Symmetric So<br>ttice constant<br>Material<br>Structure Code (Symme<br>1.0 <=b 1.0                                                                                                    | B02D2S_2.TXT 200<br>y CTR PFtoODF<br>oftware Data                                                                                                    | chMB02D                                     | 2S_2.TXT i<br>Epf file<br>T[13/09              | 220_chME<br>save          | 302D2S_2. | TXT<br>Labotex(EPF).po<br>labotex           | opLA(RAW) filename |
| Comment 111_chM<br>Symmetric type Full<br>to StandardODF b<br>ption Symmetric Sc<br>ttice constant<br>Material<br>Structure Code(Symme<br>a 1.0 <=b 1.0<br>Data                                                                                                    | B02D2S_2.TXT 200<br>y CTR PFtoODF<br>oftware Data<br>MaterialData<br>File Help Disp<br>Search<br>Cubic<br>LaboTr                                                  | chMB02D1                                    | 2S_2.TXT<br>Epf file<br>T[13/09<br>by CTR      | 220_chME<br>save<br>0/30] | 302D2S_2. | TXT<br>Labotex(EPF),po<br>labotex           | opLA(RAW) filename |
| Comment 111_ch/V Symmetric type Full to StandardODF b ption Symmetric So tice constant Material Structure Code(Symme a 1.0 <=b 1.0 Data SelectFile(T C) 111 chGB0200                                                                                                    | B02D2S_2.TXT 200<br>y CTR PFtoODF<br>oftware Data<br>MaterialData<br>File Help Disp<br>Search<br>Cubic<br>LaboTr<br>Wave length-<br>1.54056                       | chMB02D3                                    | 2S_2.TXT<br>Epf file<br>T [1 3 / 0 9<br>by CTR | 220_chME<br>save          | 302D2S_2. | TXT<br>Labotex(EPF),po<br>labotex<br>dral ) | opLA(RAW) filename |
| Comment 111_chM<br>Symmetric type Full<br>to Standar dODF b<br>ption Symmetric So<br>tice constant<br>Material<br>Structure Code (Symme<br>a 1.0 <=b 1.0<br>Data<br>SelectFile (T<br>200_chGB02D)<br>200_chGB02D)                                                                                                    | B02D2S_2.TXT 200<br>y CTR PFtoODF<br>oftware Data<br>MaterialData<br>File Help Disp<br>Search<br>Cubic<br>LaboTr<br>Wave length-<br>1.54056<br>Select             | chMB02D1                                    | 2S_2.TXT<br>Epf file<br>T[13/09<br>by CTR      | 220_chME<br>save          | 302D2S_2. | TXT<br>Labotex(EPF).po<br>labotex<br>dral ) | opLA(RAW) filename |
| Comment 111_chW<br>Symmetric type Full<br>to StandardODF b<br>ption Symmetric Sc<br>ttice constant<br>Material<br>Structure Code(Symme<br>a 1.0 <=b 1.0<br>Data<br>SelectFile(T<br>200_chGB02D<br>220_chGB02D                                                                                                    | B02D2S_2.TXT 200<br>y CTR PFtoODF<br>ftware Data<br>MaterialData<br>File Help Disp<br>Search<br>Cubic<br>LaboT<br>1.54056<br>Select<br>Aluminum                   | chMB02D:<br>3 8.04 Y<br>a 1.22X<br>ex<br>ex | 2S_2.TXT i<br>Epf file<br>T[13/09<br>by CTR    | 220_chME<br>save          | 302D2S_2. | TXT<br>Labotex(EPF),po<br>labotex           | opLA(RAW) filename |
| Comment 111_ch/<br>Symmetric type Full<br>to StandardODF b<br>ption Symmetric So<br>tice constant<br>Material<br>Structure Code(Symme<br>a 1.0 <=b 1.0<br>Data<br>SelectFile(T<br>200_chGB02D)<br>220_chGB02D<br>220_chGB02D                                                                                                    | B02D2S_2.TXT 200<br>y CTR PFtoODF<br>oftware Data<br>MaterialData<br>File Help Disp<br>Search<br>Cubic<br>LaboTa<br>Wave length-<br>1.54056<br>Select<br>Aluminum | chMB02D:                                    | 2S_2.TXT<br>Epf file<br>T [1 3 / 0 9<br>by CTR | 220_chME<br>save          | 302D2S_2. | TXT<br>Labotex(EPF),po<br>labotex<br>dral ) | opLA(RAW) filename |
| Comment 111_ch/<br>Symmetric type Full<br>to StandardODF b<br>ption Symmetric So<br>ttice constant<br>Material<br>Structure Code(Symme<br>a 1.0 <=b 1.0<br>Data<br>SelectFile(T<br>200_chGB02D<br>220_chGB02D<br>220_chGB02D<br>220_chGB02D                                                                                                    | B02D2S_2.TXT 200<br>y CTR PFtoODF<br>ftware Data<br>MaterialData<br>File Help Disp<br>Search<br>Cubic<br>LaboTr<br>Wave length-<br>1.54056<br>Select<br>Aluminum  | chMB02D2                                    | 2S_2.TXT<br>Epf file<br>T [1 3/09<br>by CTR    | 220_chME<br>save          | 302D2S_2. | TXT<br>Labotex(EPF),po<br>labotex<br>dral ) | opLA(RAW) filename |
| Comment 111_chW<br>Symmetric type Full<br>to StandardODF b<br>ption Symmetric Sc<br>tice constant<br>Material<br>Structure Code(Symme<br>a 1.0 <=b 1.0<br>Data<br>SelectFile(T<br>200_chGB02D<br>220_chGB02D<br>220_chGB02D<br>200_chGB02D<br>220_chGB02D<br>220_chGB02D                                                                            | B02D2S_2.TXT 200<br>y CTR PFtoODF<br>ftware Data<br>MaterialData<br>File Help Disp<br>Search<br>Cubic<br>LaboT<br>Wave length-<br>1.54056<br>Select<br>Aluminum   | chMB02D2                                    | 2S_2.TXT<br>Epf file<br>T[13/09<br>by CTR      | 220_chME<br>save          | 302D2S_2. | TXT<br>Labotex(EPF),po<br>labotex<br>dral)  | opLA(RAW) filename |
| Comment 111_chW<br>Symmetric type Full<br>to StandardODF b<br>ption Symmetric Sc<br>tice constant<br>Material<br>Structure Code(Symme<br>a 1.0 <=b 1.0<br>Data<br>SelectFile(T<br>200_chGB02D<br>220_chGB02D<br>220_chGB02D<br>220_chGB02D<br>220_chGB02D<br>220_chGB02D                                                                            | B02D2S_2.TXT 200<br>y CTR PFtoODF<br>oftware Data<br>MaterialData<br>File Help Disp<br>Search<br>Cubic<br>LaboTi<br>1.54056<br>Select<br>Aluminum                 | chMB02D:                                    | 2S_2.TXT<br>Epf file<br>T [1 3/09<br>by CTR    | 220_chME<br>save          | 302D2S_2. | TXT<br>Labotex(EPF),po<br>labotex<br>dral ) | opLA(RAW) filename |
| Comment 111_ch/<br>Symmetric type Full<br>to StandardODF b<br>ption Symmetric So<br>tice constant<br>Material<br>Structure Code(Symme<br>a 1.0 <=b 1.0<br>Data<br>SelectFile(T<br>200_chGB02D<br>200_chGB02D<br>200_chGB02D<br>200_chGB02D<br>200_chGB02D<br>200_chGB02D<br>200_chGB02D<br>200_chGB02D<br>200_chGB02D<br>200_chGB02D<br>200_chGB02D | B02D2S_2.TXT 200                                                                                                    | chMB02D2                                    | 2S_2.TXT<br>Epf file<br>T [1 3 / 0S<br>by CTR  | 220_chME<br>save          | 302D2S_2. | TXT<br>Labotex(EPF),po<br>labotex<br>dral ) | opLA(RAW) filename |

Material で対象物質を選択(同一物質を扱うのであれば、File-Conditionsave でデフォルト化)Return Structure

| A PFtoODF3 8.11YT[14/03/31]                                        |                    |
|--------------------------------------------------------------------|--------------------|
| File Option Symmetric Software Data                                |                    |
| Lattice constant                                                   | _Initialize        |
| Material Aluminum.txt                                              | Start              |
| Structure Code(Symmetries after Schoenfiles) 7 - 0 (cubic)         | © getHKL<-Filename |
| a 1.0 <=b 1.0 <=c 1.0 alfa 90.0 beta 90.0 gamm 90.0                | AllFileSelect      |
| SelectFile(TXT(b,intens),TXT2(a,b,intens.)) h,k,I 2Theta Alfa Area | AlfaS AlfaE Select |
| I11_chMB02D2S_2.TXT         1,1,1         38.46         0.0->75.0  | 0.0 75.0 🔽         |
| 200_chMB02D2S_2.TXT 2.0.0 44.7 0.0->75.0                           | 0.0 75.0 🔽         |
| 220_chMB02D2S_2.TXT 2.2.0 65.08 0.0->75.0                          | 0.0 75.0 🔽         |
| 2.1.0 0.0                                                          | 0.0 0.0            |

## 選択結果が画面に反映され、指数のチェックを行い、正常なら緑色で表示される。

| Comment 111_chGB02D2S_2.TXT 200_chGB02D2S_2.TXT 220_chGB02D2S_2.TXT |               |                                             |  |  |  |  |  |  |
|---------------------------------------------------------------------|---------------|---------------------------------------------|--|--|--|--|--|--|
| Symmetric type Full                                                 | Epf file save | Labotex(EPF),popLA(RAW) filename<br>labotex |  |  |  |  |  |  |

# ファイル名を変更し、Epf file save を行う。

| アドレス(D) 🗁 C.¥CTR¥DATA¥ODFPoleFigure2 |                       |                    |                  |  |  |  |  |  |  |  |
|--------------------------------------|-----------------------|--------------------|------------------|--|--|--|--|--|--|--|
|                                      | 名前                    | サイズ 種類             | 更新日時 🔻           |  |  |  |  |  |  |  |
| ファイルとフォルダのタスク 📀                      | 1220_chGB02D2S_2.TXT  | 22 KB テキスト文書       | 2012/09/23 9:47  |  |  |  |  |  |  |  |
| 🛹 新しいフォルガを作成する                       | 📳 200_chGB02D2S_2.TXT | 22 KB テキスト文書       | 2012/09/23 9:47  |  |  |  |  |  |  |  |
|                                      | 📳 111_chGB02D2S_2.TXT | 22 KB テキスト文書       | 2012/09/23 9:47  |  |  |  |  |  |  |  |
| 🔯 このフォルタを web に2次開9る                 | 🗟 111.ASC             | 22 KB RINT2000アスキー | 2012/07/25 10:15 |  |  |  |  |  |  |  |
| 😂 このフォルダを共有する                        | 🗟 311.ASC             | 22 KB RINT2000アスキー | 2012/07/25 10:15 |  |  |  |  |  |  |  |
|                                      | 🖓 220.ASC             | 22 KB RINT2000アスキー | 2012/07/25 10:15 |  |  |  |  |  |  |  |
| 7.0.0                                | 🗟 200.ASC             | 22 KB RINT2000アスキー | 2012/07/25 10:15 |  |  |  |  |  |  |  |
| <i>€01</i> ₽ ×                       | 🛅 LaboTex             | ファイル フォルダ          | 2012/09/25 4:03  |  |  |  |  |  |  |  |

## 入力データと同一ディレクトリに LaboTex ディレクトリが作成され、

| 🛅 C:¥CTR¥DATA¥ODFPoleFigure2¥LaboTex |   |               |  |       |                     |                 |  |  |
|--------------------------------------|---|---------------|--|-------|---------------------|-----------------|--|--|
|                                      |   | 名前 🔺          |  | サイズ   | 種類                  | 更新日時            |  |  |
| とフォルダのタスク                            | ۲ | 🔡 labotex.epf |  | 35 KB | Exchange Certificat | 2012/09/25 3:33 |  |  |
| 「ハコュルガを作成する」                         |   |               |  |       |                     |                 |  |  |

Epfファイルが作成される。

# 4. L a b o T e x

4.1 データの読み込み

| New Sample                                                                                                    |                                                                                 | l                                                                    | 23       |
|----------------------------------------------------------------------------------------------------|---------------------------------------------------------------------------------|----------------------------------------------------------------------|----------|
| Choose Experimental Data (LaboTex Experime<br>© EPF O PPF O SOR O NJC O<br>abotex.epf<br>Path D:\CTR\DATA\ODFPoleFigure2*                                    | ntal Pole Figure Files)<br>NJA O RW1 O epf Selected : 1<br>LaboTex\ labotex.epf | Crystal Symmetry<br>(Cubic)<br>Project Name                          |          |
| Info 111_chGB02D2S_2.TXT 200_chGB02E                                                                                                    | 2S_2.TXT 220_chGB02D2S_2.TXT                                                    | Project Name : Al                                                    |          |
| Choose Defocussing Correction<br>Correction (On/Off)<br>COR.POW.DEB.ASC.PFG.NJA.DAT.POL.N<br>Cor(1x1).cor<br>Cor(5x5).cor<br>Path C:\LaboTex2\USER\yamada.LA | C Correction Data from Formula<br>JC,CDA,RWA,UXD,EXP)<br>B\COR\                 | Sample Name  Cubic 1x1 Cubic_arb Cubic_c2 Cubic_c2 Cubic_d2 s_orient |          |
| Info                                                                                                    |                                                                                 | Sample Name : TEST                                                   |          |
| Cancel                                                                                                    | Create of Binary File in LaboTex Fo                                             | rmat (Corrected Pole Figure(s) (CPF)                                 | データの読み込み |

アルミニウム試料をプロジェクトをA1 サンプル名を TEST として読み込む

| Merge Experimental Files and Conversion to CPF                                                                                                    |                             |
|----------------------------------------------------------------------------------------------------|-----------------------------|
| Project Sample TEST                                                                                                    |                             |
| Crystal Symmetry                                                                                                    |                             |
| Cell Parameters (Relative)           a         1.00         b         1.00         α         90.0         β         90.0         γ         90.00                                                                                                    |                             |
|                                                                                                    |                             |
|                                                                                                    |                             |
| PF Data Files                                                                                                    |                             |
| labotex.epfhkl $\checkmark$ $\land \alpha \land \beta$ $\checkmark$ $\alpha_z$ $\checkmark$ $\alpha_z$ $\checkmark$ $\beta_I$ $\checkmark$ $\beta_E$ $\checkmark$ Adjustment to the LaboTex Registration Convention<br>Counter-clockwiseReverse radial direc.Rotate $\bigcirc$ None (Start PF Registration from RD)<br>$\bigcirc$ 90 deg (Start PF Registration from TD) $\bigcirc$ 180 deg |                             |
|                                                                                                    |                             |
| Calculations Progress                                                                                                    | LaboTex では極点図データを CW として扱う。 |
| Merge (files) 1                                                                                                    | CCW で扱う場合 Revers として指定する。   |
| Conversion                                                                                                    | RUN->END で指定終了              |
| RUN END                                                                                                    |                             |

| L    | .aboTex | - yama  | ada User               |          |           |         |
|------|---------|---------|------------------------|----------|-----------|---------|
| File | Edit    | View    | Calculation            | Analysis | Modelling | Help    |
|      | ·ŀ D    | 1       | ۵ 📼 🔊                  | h 6 1    | ? ⊞≣      | IT IL O |
| CPF  | NPF RPF | APF INV | <u>  ODF   111   2</u> | 200 220  |           |         |

CPF として {111}、(200)、{220}

## 4.2 ODF解析

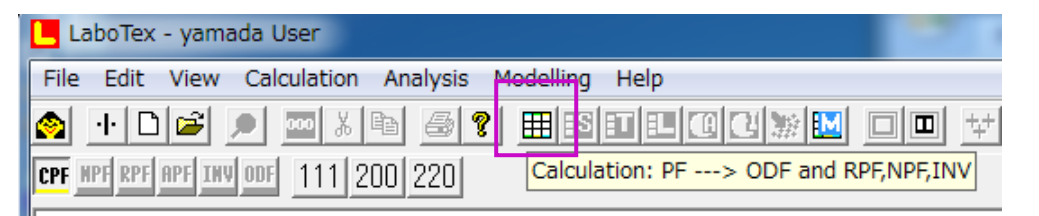

#### ODF 図を表しているメニューから ODF 解析画面へ

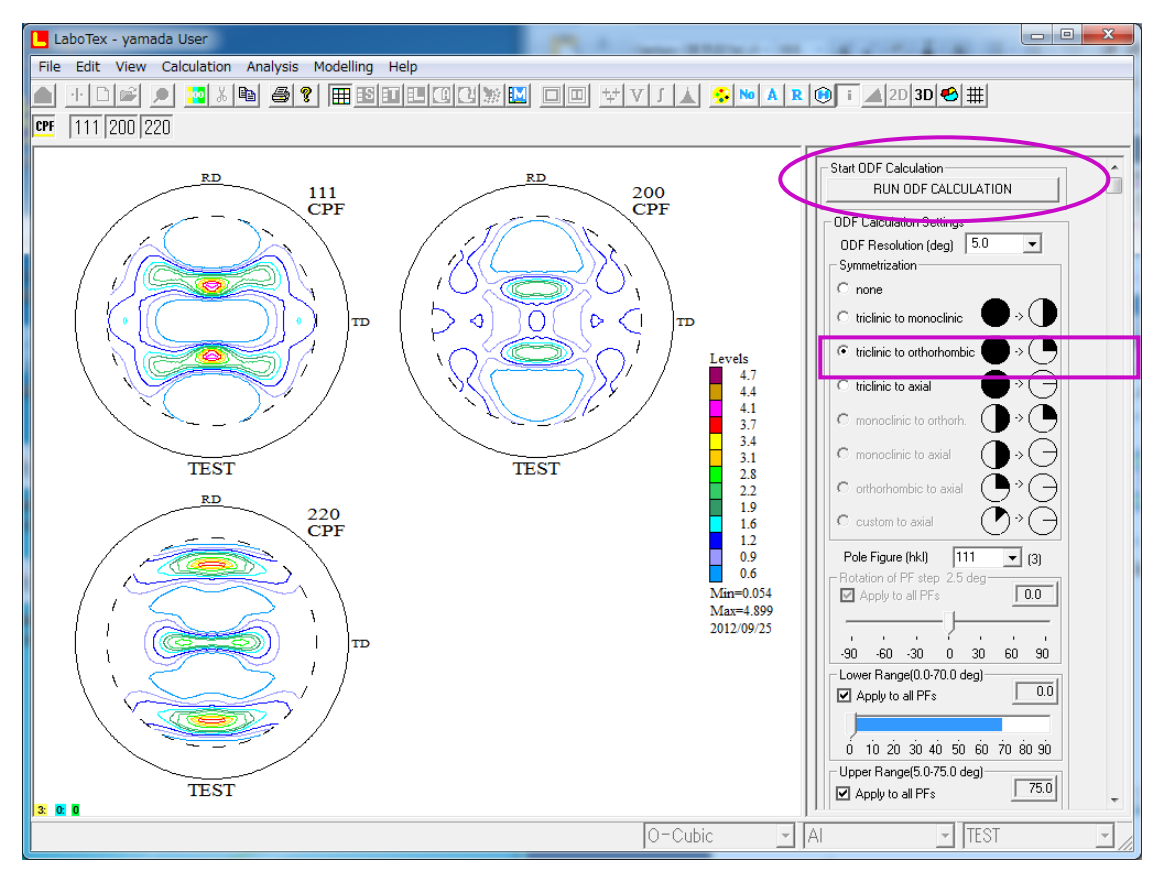

1/4 対称として ODF 解析をおこなう。Orthorhombic を選択して Run calculation

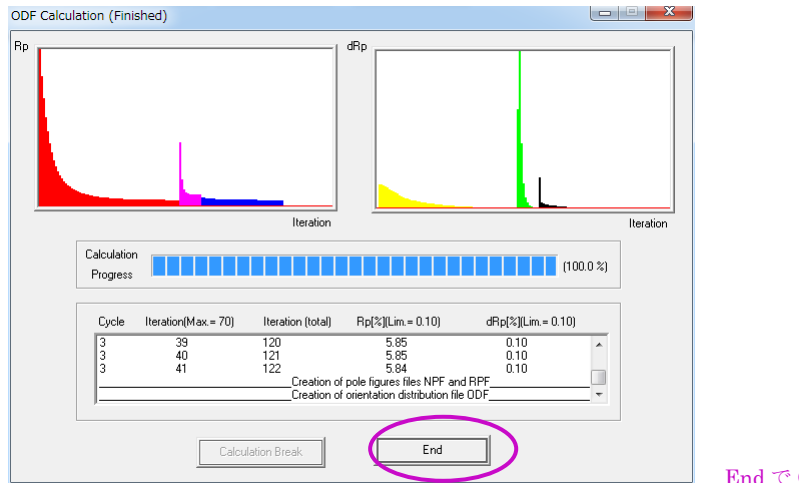

End で ODF 解析は終了

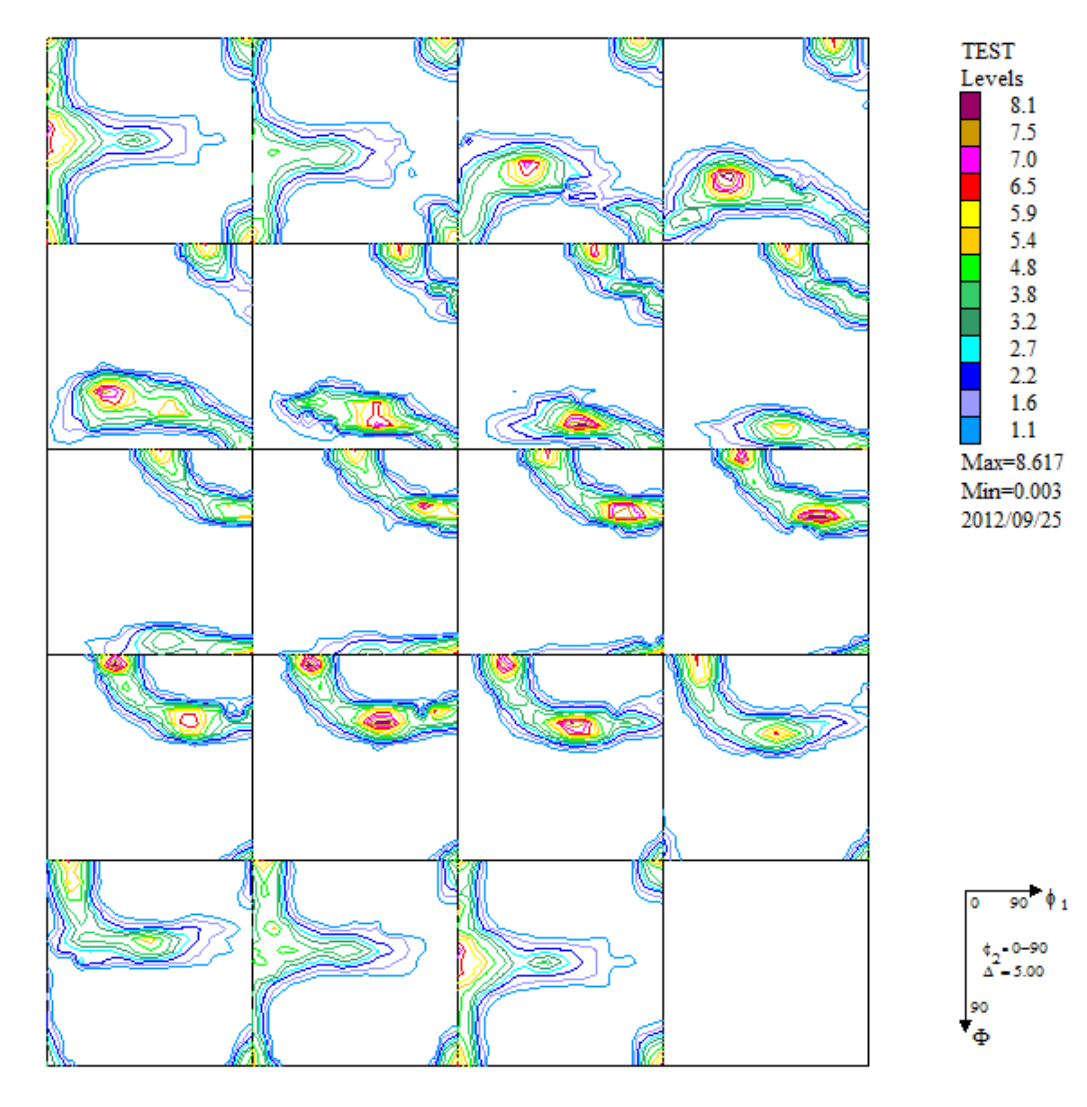

入力極点図から計算した ODF 図

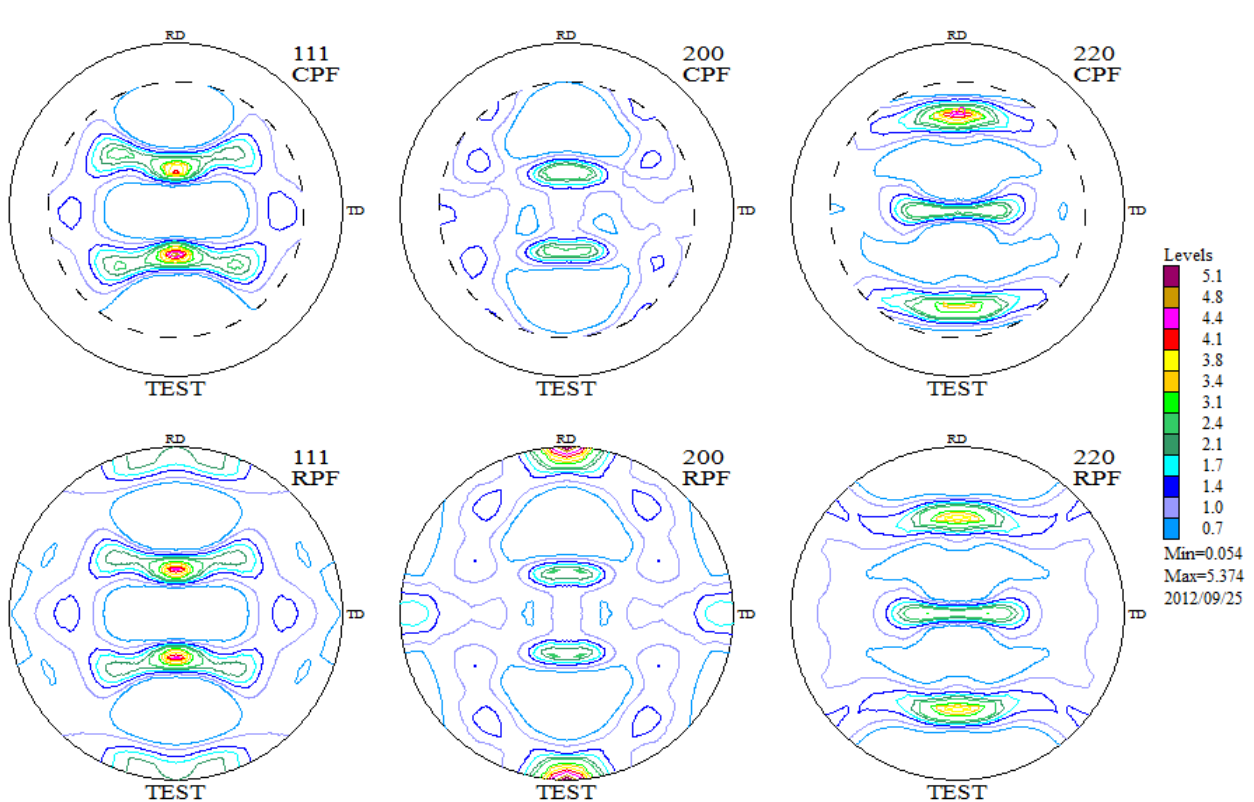

入力極点図(CPF)と ODF 解析から計算された再計算極点図(RPF)

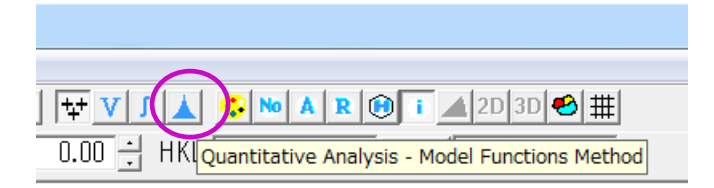

#### VolumeFraction (定量) を Model Functions Method で行う。

| Crysta<br>(                                                                                            | al Symmetry –<br>D (Cubio | =)                   | Sample S<br>Or | ymm<br>thorł             | netry<br>nombic |                         | I G    | rid Cells for ( | Dutput ODF | 0              | ~    | Step         0.50           Diagram Range +/-         45.0 |
|----------------------------------------------------------------------------------------------------|---------------------------|----------------------|----------------|--------------------------|-----------------|-------------------------|--------|-----------------|------------|----------------|------|------------------------------------------------------------|
| 00.0%                                                                                                  |                           | Centre of Orientatio | on             | 11                       | 00.0% (         |                         | Centre | of Orientatio   | on         | 100.0%         |      | Centre of Orientation                                      |
|                                                                                                    | 0.50 F¥                   | HM <b>19</b> = 10.0  | 4              | 5.0                      | 0.9             | ,                       | FWHM   | <b>P</b> = 10.0 | 45         | .0 (<br>Volume | ).50 | <b>FYHM 12</b> = 10.0 45.0                                 |
| 1                                                                                                    | 1 ext                     |                      |                | nu<br>I                  | Gauss           | uun                     | 10.0   |                 | 10.0       | Fraction       | %    | Snow Sym. Eq.                                              |
| 2                                                                                                    | {001}<                    | 1 0 0 > cube         | <br>           |                          | Gauss           | -                       | 10.0   | 10.0            | 10.0       | 15 👙           | %    | - Calculation Mode                                         |
| 3                                                                                                    | {013}<                    | 1 0 0>               | -              | $\overline{\mathbf{v}}$  | Gauss           | -                       | 10.0   | 10.0            | 10.0       | 11 🔅           | %    | Calculation mode                                           |
| 4                                                                                                    | {132}<                    | 6 -4 3>S-1           | -              | $\overline{{\mathbb V}}$ | Gauss           | Ŧ                       | 10.0   | 10.0            | 10.0       | 9 ÷            | %    | • Automatic • Manual                                       |
| 5                                                                                                    | {231}<                    | 3 -4 6>S-2           | -              | $\overline{\mathbb{V}}$  | Gauss           | Ŧ                       | 10.0   | 10.0            | 10.0       | 9 🔅            | %    | Max. Iteration Number : 1,000                              |
| 6                                                                                                    | {231}<                    | -3 4-6>S-4           | ~              | $\overline{  \lor  }$    | Gauss           | $\overline{\mathbf{v}}$ | 10.0   | 10.0            | 10.0       | 9 📩            | %    | Max. Fit Error % (*1000) : 100                             |
| 7                                                                                                    | {213}<                    | -3 -6 4> S-3         | -              | $\overline{\mathbb{M}}$  | Gauss           | Ŧ                       | 10.0   | 10.0            | 10.0       | 9 🗧            | %    | 1                                                          |
| 8                                                                                                    | {110}                     | 1 -1 2 > brass       | <b>v</b>       | V                        | Gauss           | -                       | 10.0   | 10.0            | 10.0       | 8 ÷            | %    |                                                            |
| 9                                                                                                    | {112}<                    | 1 1-1> copper        | <b>v</b>       | $\overline{\mathbb{V}}$  | Gauss           | Ŧ                       | 10.0   | 10.0            | 10.0       | 6 🕂            | %    | Pit E fror% (*1000) : j                                    |
| 10                                                                                                    | {110}<                    | 1-11>                | Ψ.             |                          | Gauss           | Ŧ                       | 10.0   | 10.0            | 10.0       | 5 🛨            | %    | Fit Calculation Progress                                   |
| Image: Wax.     Drientation Set     Set from Database (sort by )     Save Current Set   Background 4 % |                           |                      |                |                          |                 |                         |        |                 | ackground  | 4              | %    |                                                            |
|                                                                                                    |                           |                      |                |                          |                 |                         |        |                 |            |                |      |                                                            |

データベースの中から、可能性の高い結晶方位が既に等方性表記で表示している。

#### Start VolumeFraction Calculation で計算が始まる

#### 繰り返し計算し、eoor が進まなくなったら終了

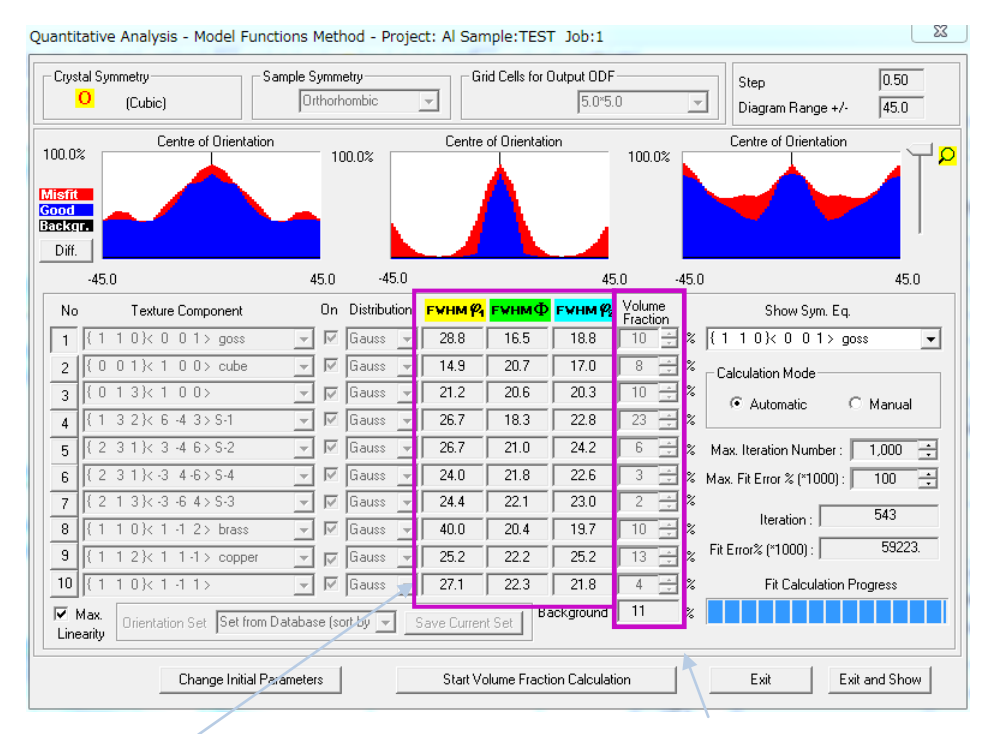

3方向 Euler 角広がりが非対称

VolumeFraction が計算される。

5. 配向評価総合パッケージCTRソフトウエア

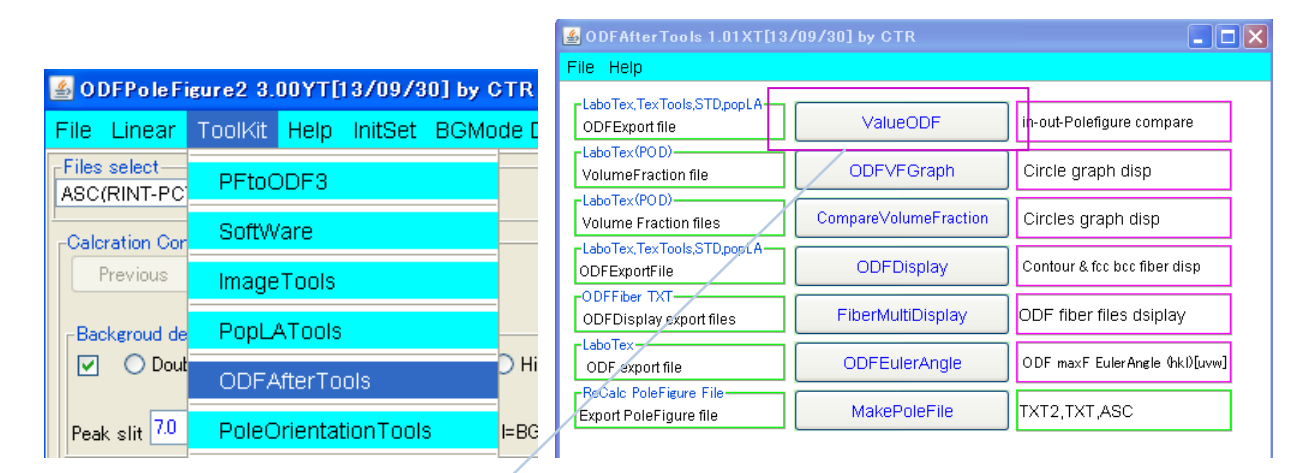

5.1 ValueODF で入力極点図と再計算極点図の比較を行う。

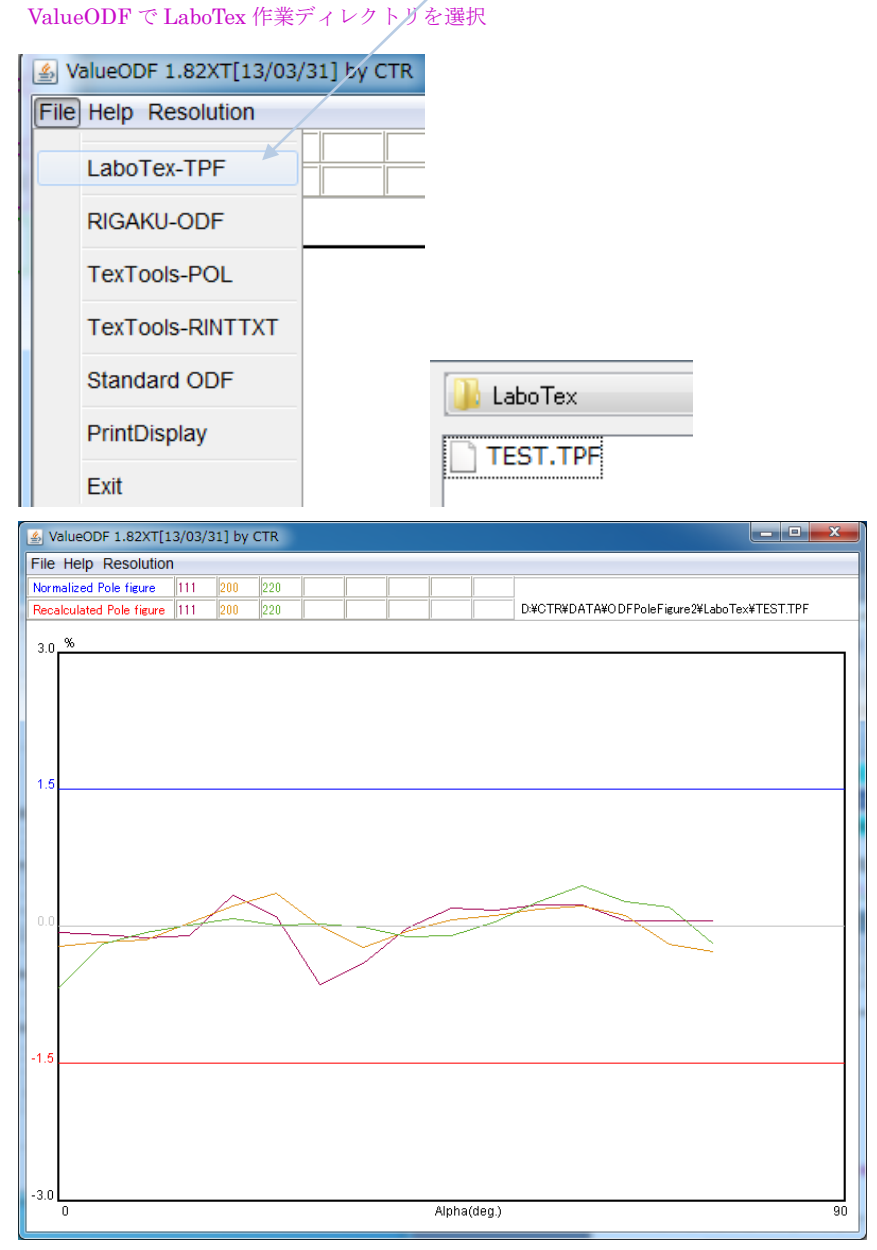

入力極点図と再計算極点図との差が1.5%以内であり、測定、処理結果は正常である。

若し、補正量などが不良な場合、ODFPoleFigure2 ソフトウエア説明書

「7.7.3 登録 defocus 曲線を変更する」により修正する事が可能

5. 2 ODFDisplayでLaboTexのODF解析結果を表示

| الله ODFDisplay 1.21YT[13/03/31] by CTR                             |         |
|---------------------------------------------------------------------|---------|
| File RoeModeEnable Help 3dispODF OtherODF                           |         |
| ODF<br>LaboTex popLA StdODF TexTools StdODF(c:¥OD                   | 🔲 Bunge |
| ODFTXTFile(or ODF15)<br>D:#CTR¥DATA¥ODFPoleFigure2¥LaboTex¥TEST.TXT |         |
| Contour(Max=40)                                                     |         |
| ODFMax= 8.61711 DispMax 8 Steplevel 0.25 Number=3                   | 2       |
| Sample Symmetry( \$\vert 1)                                         |         |
| Orthorombic φ1range 0->90                                           | Y       |
| <br>_ Display                                                       |         |
| Bunge Roe                                                           |         |
| Phi1 Phi2 PHI Phi1 O RINT                                           | •       |
| Smoothing                                                           |         |
| Cycle 1  Center points 9 Display                                    |         |
| 1                                                                   |         |

最大方位密度は 8.6 である。Steplevel を 0.25 として表示

全面表示

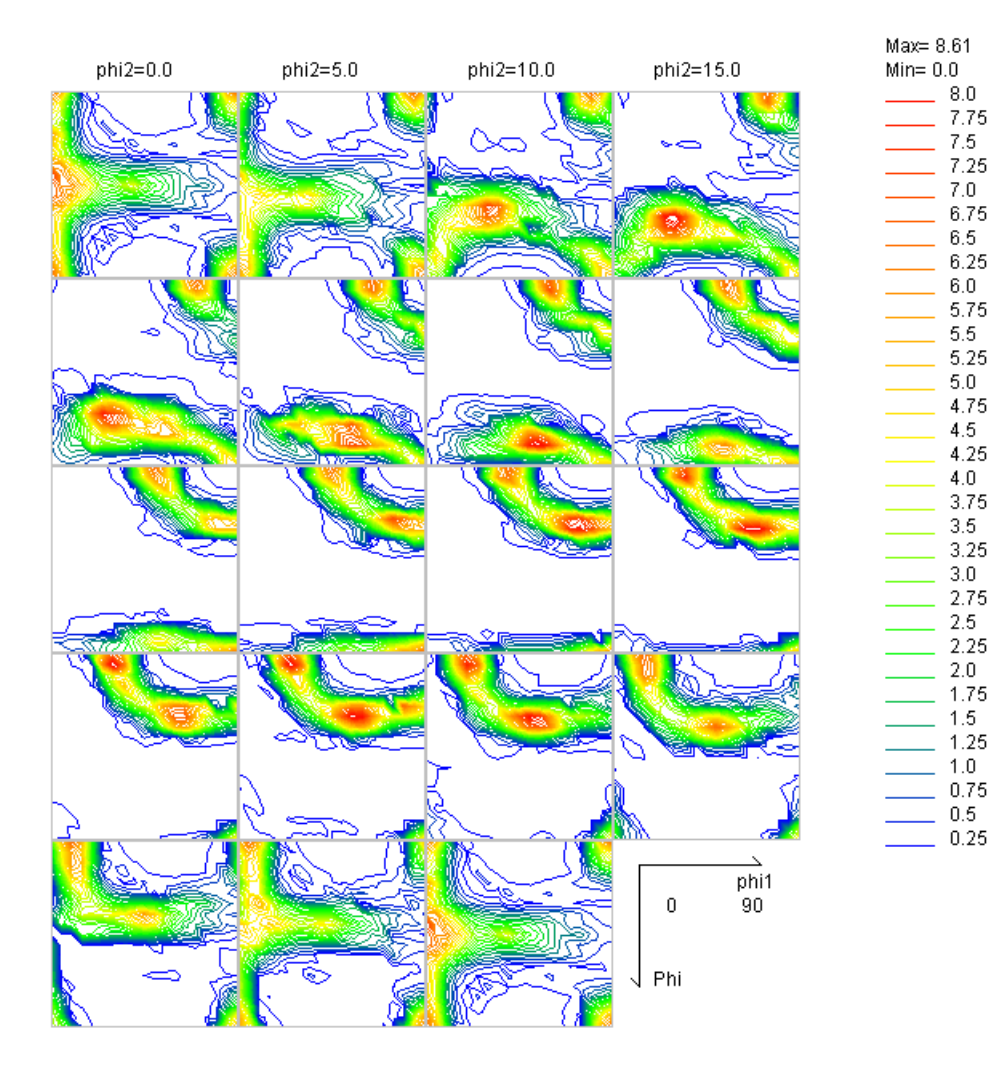

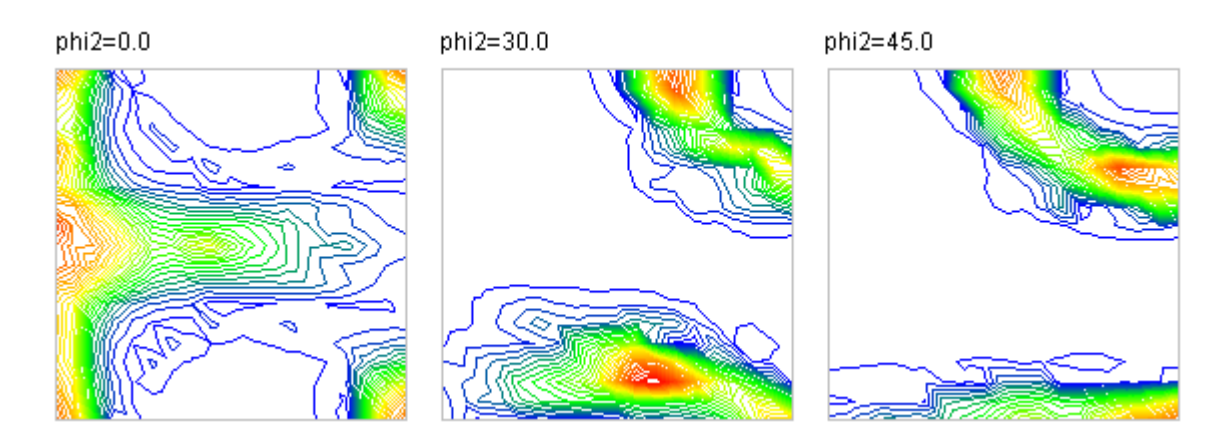

7.75 7.5 7.0 6.75 6.5 6.25 6.0 5.75 5.5 5.25 5.0 4.75 4.5 4.25 4.0 3.75 3.5 3.25 3.0 2.75 2.5 2.25 2.0 1.75 1.5 1.25 1.0 0.75 0.5

## 1面表示

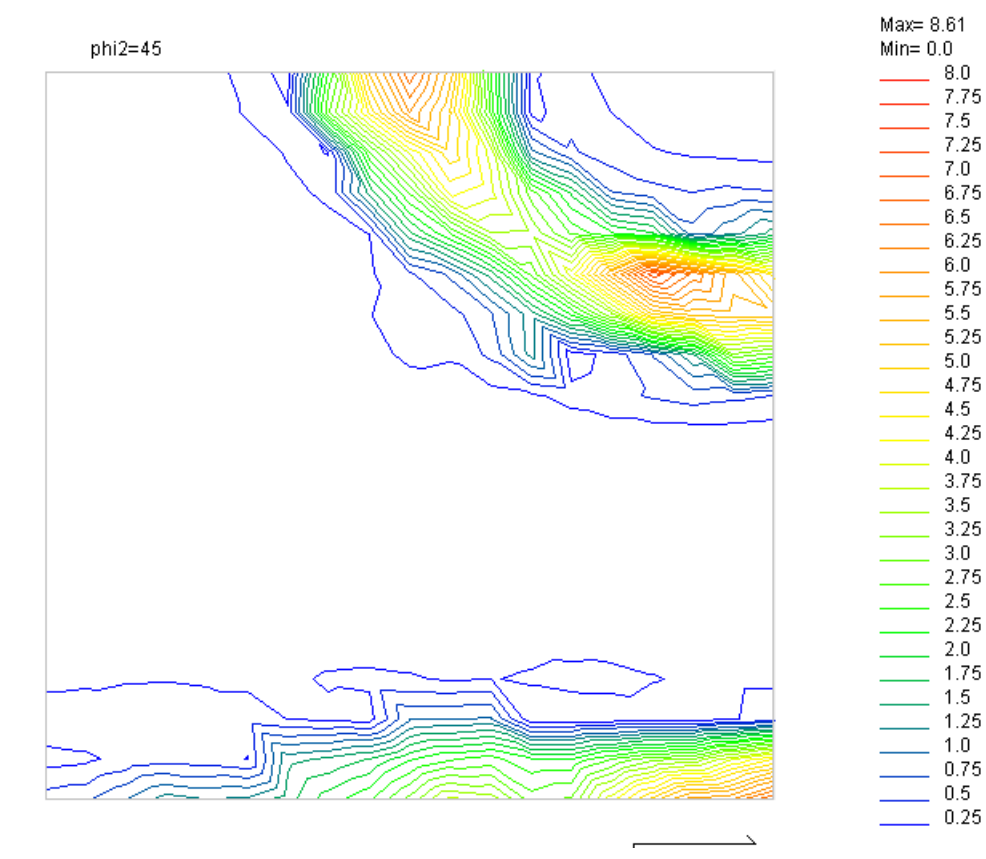

5.3 MakePoleFileで極点図表示

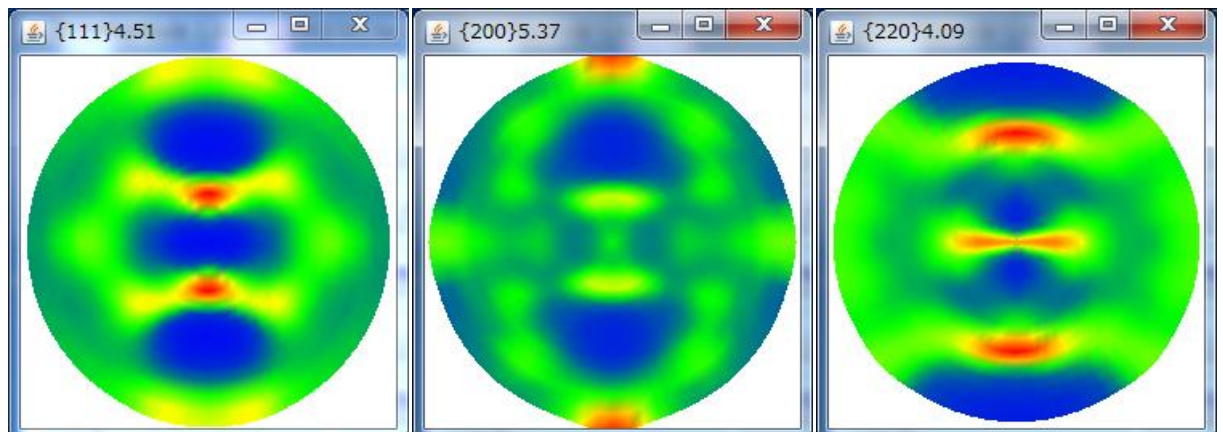

MakePOleFileはODFで計算された再計算極点図をTXT2ファイルに変換する。

5.4 MakePoleFileで作成したTXT2データの立体表示

| GPPoleDisplay 1.22XT[13/03/31] by                              | CTR                                           |  |  |  |
|----------------------------------------------------------------|-----------------------------------------------|--|--|--|
| File Help                                                      |                                               |  |  |  |
|                                                                |                                               |  |  |  |
| DI#CTR#DATA#ODFPoleFigure2#Labo1                               | ex                                            |  |  |  |
| Display Litle                                                  |                                               |  |  |  |
| 111 labotex-rp 2.TXT 200 labotex-rp 2.TXT 220 labotex-rp 2.TXT |                                               |  |  |  |
|                                                                |                                               |  |  |  |
|                                                                |                                               |  |  |  |
|                                                                |                                               |  |  |  |
| <u> </u>                                                       |                                               |  |  |  |
|                                                                | DispCondition                                 |  |  |  |
| Display                                                        | Fix      Variable     0.5     Full Polefigure |  |  |  |
|                                                                |                                               |  |  |  |
|                                                                |                                               |  |  |  |
| 🛃 {1,1,1}4.51 📃 🗷                                              |                                               |  |  |  |
|                                                                |                                               |  |  |  |
|                                                                |                                               |  |  |  |
|                                                                |                                               |  |  |  |
|                                                                |                                               |  |  |  |
|                                                                |                                               |  |  |  |
|                                                                |                                               |  |  |  |
|                                                                |                                               |  |  |  |
|                                                                |                                               |  |  |  |
|                                                                |                                               |  |  |  |
|                                                                |                                               |  |  |  |

5.5 Fiberを表示

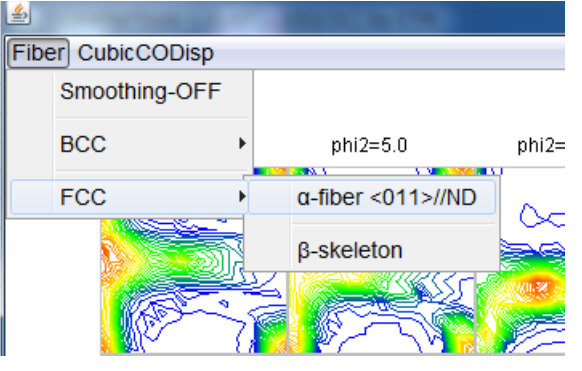

ODFDisplay の ODF 図メニューの Fiber から

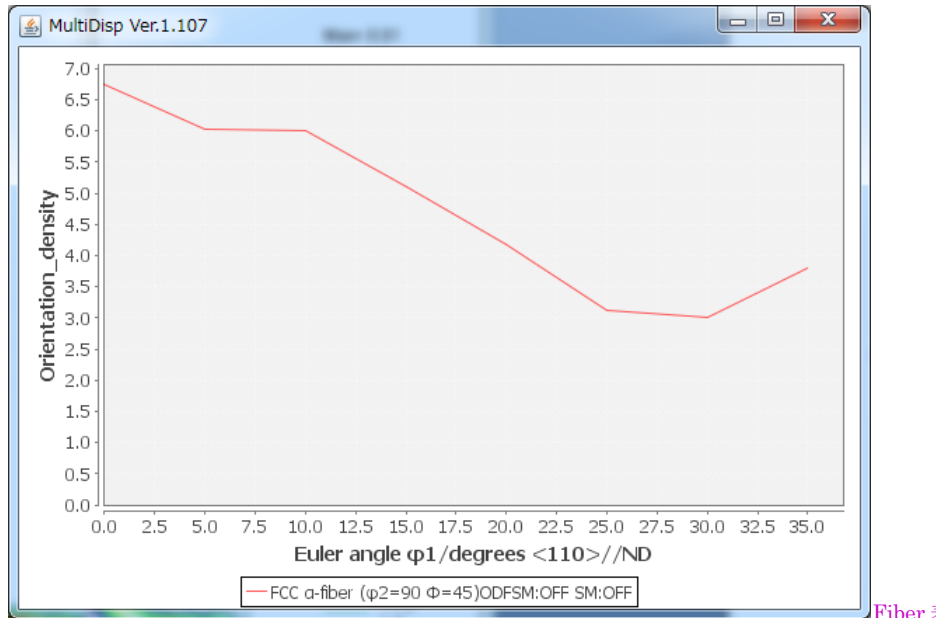

Fiber 表示とファイルが作成される。

| J FIBER          | 2012/09/25 10:56 | ファイル フォル…        |        |
|------------------|------------------|------------------|--------|
| 111_labotex-rp_2 | 2012/09/25 10:43 | テキスト文書           | 23 KB  |
| 200_labotex-rp_2 | 2012/09/25 10:43 | テキスト文書           | 23 KB  |
| 220_labotex-rp_2 | 2012/09/25 10:43 | テキスト文書           | 23 KB  |
| 🔒 labotex        | 2012/09/25 3:33  | Exchange Certifi | 35 KB  |
| TEST.TPF         | 2012/09/25 10:26 | TPF ファイル         | 39 KB  |
| EST EST          | 2012/09/25 10:26 | テキスト文書           | 275 KB |
|                  |                  |                  |        |

この Fiber 解析した結果の表示が FIberMultiDisplay である。

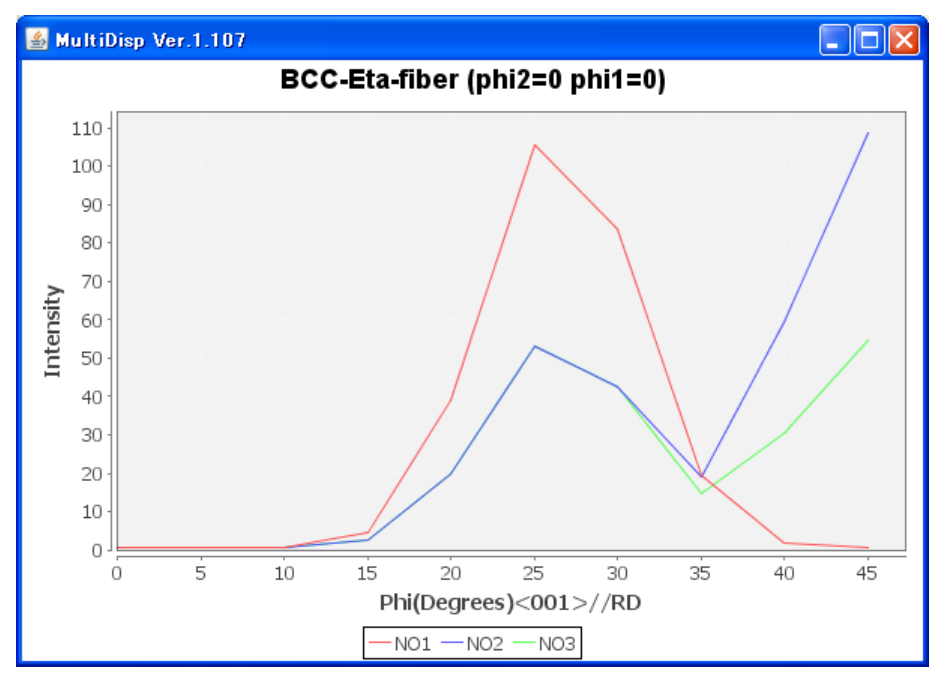

BCC-Fiber & NO1,No2,No3

5.6 VolumeFractionの表示 (ODFVFGraph)

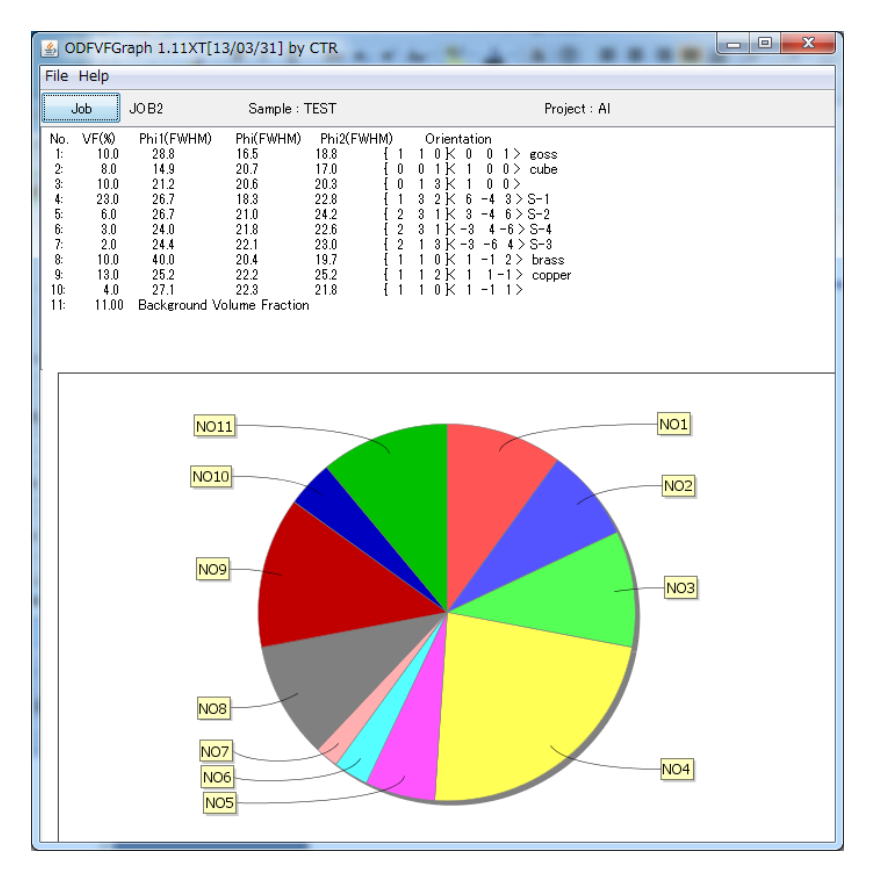

5.7 複数のVoluemFraction比較(CompareVolumeFraction)

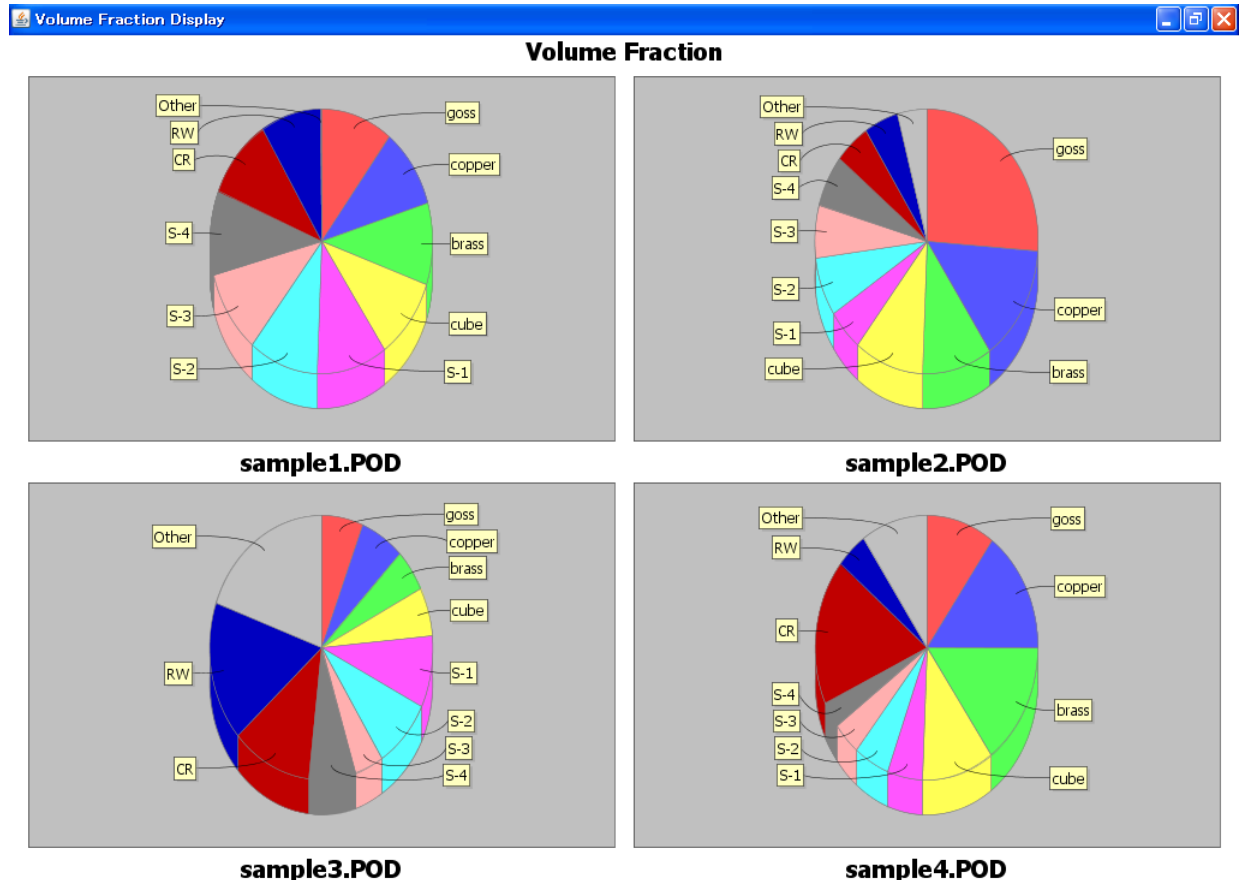

🕌 Volume Fraction Display

sample4.POD

\_ 7 🗙

**Volume Fraction** Other 0.03% Other 4.23% goss 10.5% brass 10.0% RW 8.8% RW 4.9% CR 5.1% CR 10.0% copper 9.8% S-4 6.3% goss 26.2% S-4 10.3% S-3 6.5% brass 10.0% S-2 7.2% S-3 10.1% cube 10.0% S-1 5.1% S-2 10.2% copper 14.3% cube 10.1% S-1 10.2% sample2.POD sample1.POD goss 6.1% Other 9.61% S-1 5.1% Other 19.48% S-3 4.1% copper 6.3% RW 4.5% brass 5.2% goss 10.0% cube 6.0% CR 17.8% copper 15.1% RW 17.1% S-1 8.7% S-4 3.2% S-2 8.6% S-2 5.1% S-3 4.1% brass 15.1% CR 11.6% S-4 6.8% cube 10.5% sample3.POD sample4.POD

他にも数多いサポートソフトウエアが付属しています。

### 5.8 GPODFDisplay機能

ODF解析結果のToolhaODFDisplay2ソフトウエアがありますが、ODFDisplay2ソフトウエアは、Cubicに特化しています。汎用的なODF解析結果評価として新たに作成しました。
例えば、HexagonalのODF解析を行う場合、一般的なODF解析ソフトウエアでは3指数表示、直交軸は、<100>-<1-20>-<001>、が一般的ですが、本ソフトウエアでは、
国内標準の4指数表示、直交軸は、<10-10>-<-12-10>-<0001>としています。

(この変換はHexaConvertソフトウエアで可能です。)

マウス左クリックで"+"位置が示され、計算された結晶方位の Euler 角度位置に"O"を表示

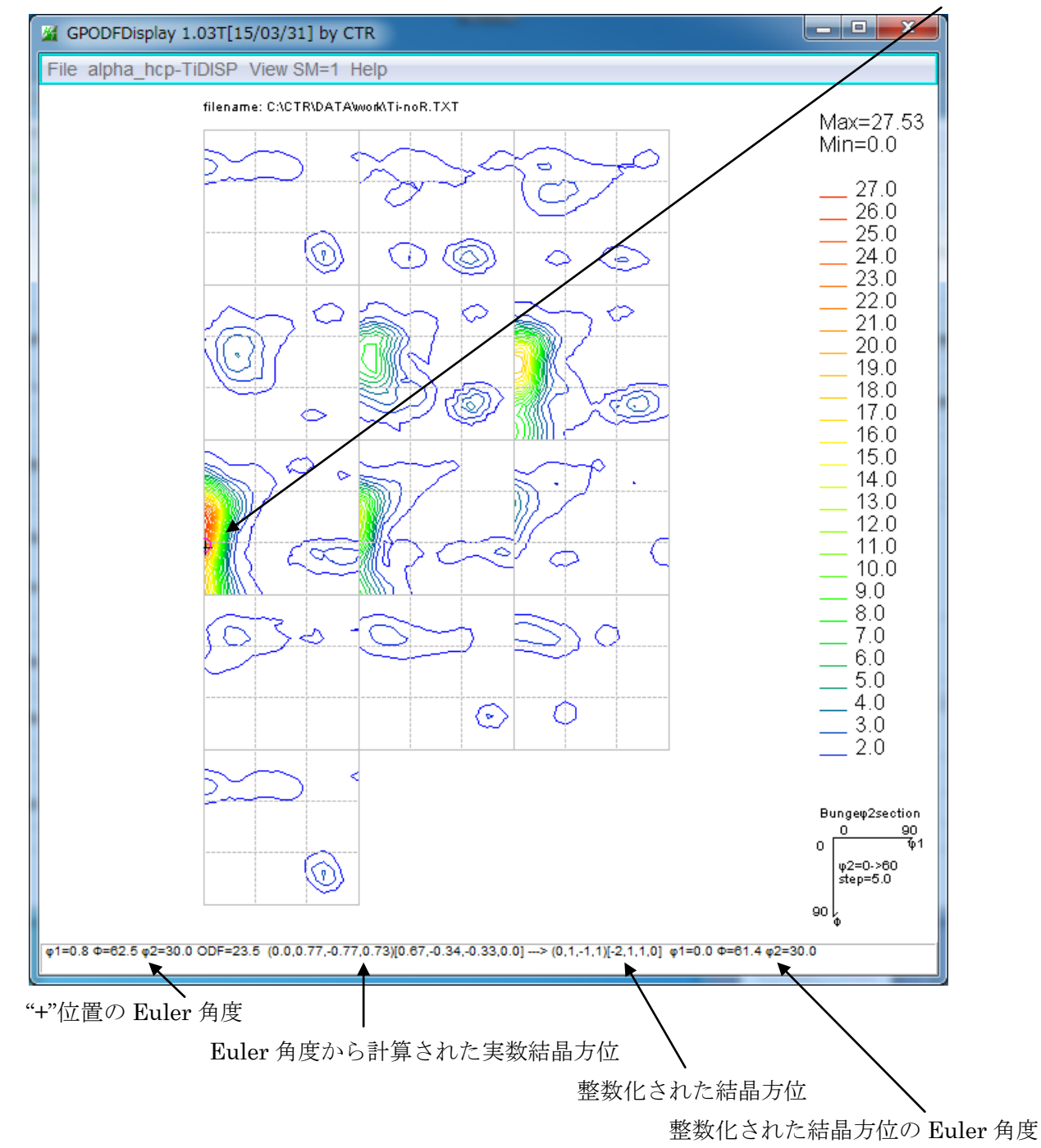

マウス右クリックで

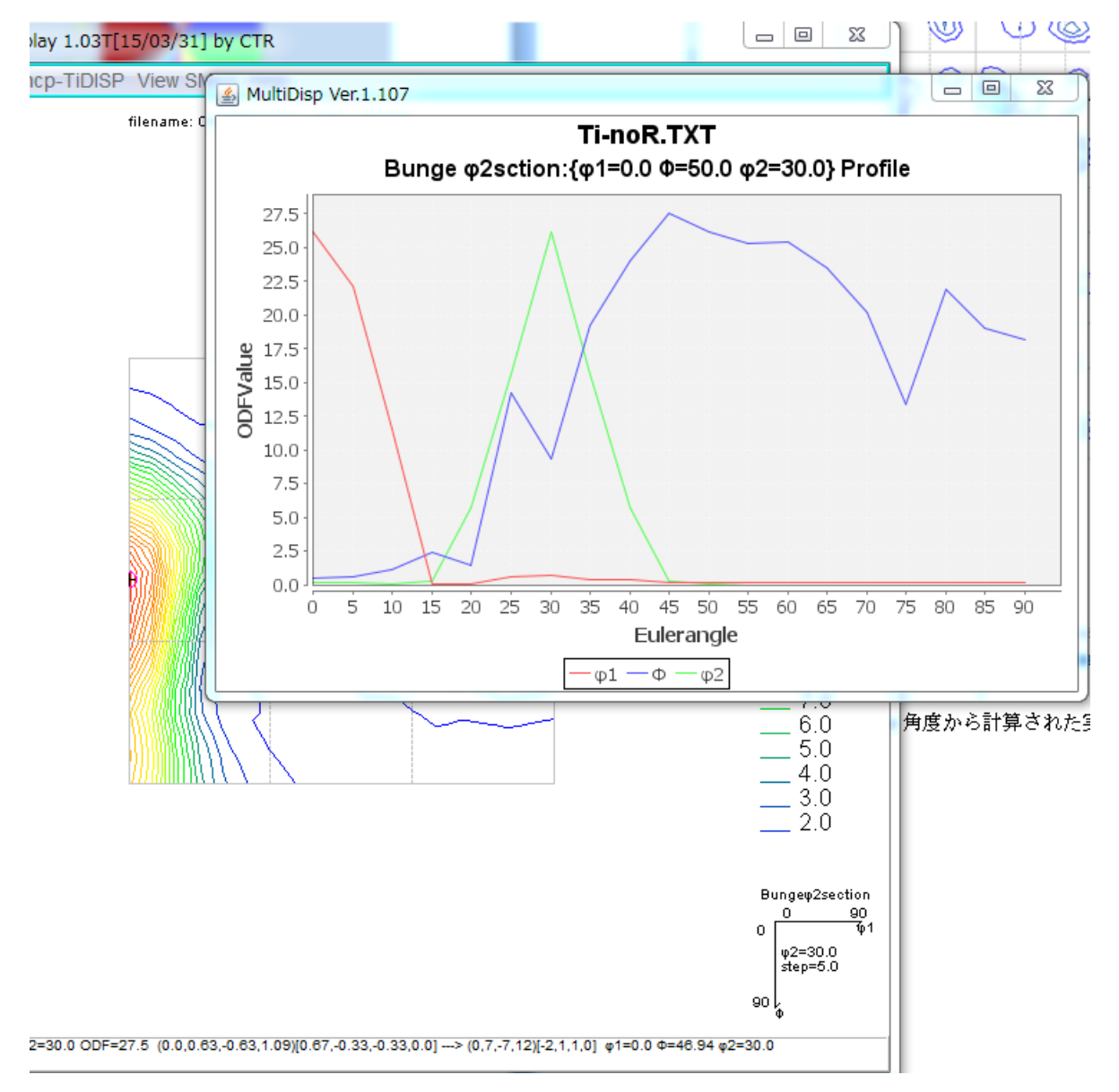

 $\phi 1 = 0$ 、 $\Phi = 50$ 、 $\phi = 30$ を通過する $\phi 1$ 、 $\Phi$ 、 $\phi$ プロファイルを表示します。

5.9 再計算極点図の等高線表示

5. 4で再計算極点図をTXT2に変換してあれば、再計算極点図の等高線表示が可能